## **Xplor Home App + Web Logins**

There are different login portals for parents, educators, and administrators.

## Click here for our login page

## **Login Portal Summary**

The table below summarises each Parent portal and how to login to each one.

| Product (user)        | How to login                                                                                                    |  |  |
|-----------------------|----------------------------------------------------------------------------------------------------|--|--|
| Home Web<br>(Parents) | <ul> <li>Link: https://home.myxplor.com/</li> <li>Login using registered Parent email address</li> </ul>               |  |  |
| Home App              | <ul> <li>Download the Home app using your mobile device</li> <li>Login using registered <b>Parent</b> email</li> </ul> |  |  |

## **User Access Summary**

The table below summarises each type of Parent/Guardian user account and what each account has access to.

| User Type<br>(Username<br>Location) | Access                                                                           | Forgot<br>Password? |
|-------------------------------------|----------------------------------------------------------------------------------|---------------------|
| Parent                              | Home Web                                                                         | Click here          |
|                                     | Home App                                                                         |                     |
| (Profiles >                         | • HUB                                                                            |                     |
| Parents/Guardian)                   | <ul> <li>Use email and password to register<br/>mobile number and PIN</li> </ul> |                     |

| User Type<br>(Username<br>Location)                  | Access                                           | Forgot<br>Password? |
|------------------------------------------------------|--------------------------------------------------|---------------------|
| Hub Guest                                            | Only parents can invite Hub Guests               | Click here          |
| (Profiles ><br>Children > select<br>child > Xplorer) | HUB<br>•<br>•<br>•<br>•<br>•<br>•<br>•<br>•<br>• |                     |